## Slate – Applicant's Student Status Portal

This next section is for informational purposes only to understand the applicant's Student Status Portal.

Applicants will log in to the online application system at <u>https://applygrad.case.edu/apply/</u> This will take them to their Student Status Portal (shown below).

The applicant can see if there is a Status Update on the account and they can click View Update.

|                                                               | Their applicant ID can be found here.                              |                                                                                                    |                                                                    |
|---------------------------------------------------------------|--------------------------------------------------------------------|----------------------------------------------------------------------------------------------------|--------------------------------------------------------------------|
|                                                               |                                                                    | Applicants applicants applicants | olying to multiple programs can togg<br>ication status pages here. |
|                                                               |                                                                    |                                                                                                    |                                                                    |
| Welcon                                                        | ne, RJ!                                                            |                                                                                                    |                                                                    |
| Thank you for                                                 | applying to Case Western Reserve University's Biomedical Engi      | ineering (PhD) program.                                                                                                    |                                                                    |
| To review the s                                               | status of another application. please select the specific applicat | tion from the drop-down menu                                                                                                    | in right hand column below.                                        |
| If you pood to                                                | contact us regarding your application, provide your pamp and       | d this reference number 079                                                                                                    | 190465                                                             |
|                                                               | contact as regarding your application, provide your name and       |                                                                                                    | 130400.                                                            |
| Status Upo                                                    | late                                                               |                                                                                                    | Fall 2021: Biomedical Engineering (PbD)                            |
| New updates to your application were posted October 30, 2020. |                                                                    |                                                                                                    |                                                                    |
| View Update >>                                                |                                                                    |                                                                                                    | Verify Address                                                     |
| Application                                                   | n Checklist                                                        |                                                                                                    | We have your addresses listed as follows:                          |
|                                                               | *                                                                  |                                                                                                    | Mailing Address                                                    |
| Status                                                        | Details                                                            | Date                                                                                                    | Cleveland, OH 44106-                                               |
| Optional                                                      | onal GRE Score Report                                              |                                                                                                    | 1712                                                               |
| 🖌 Received                                                    | Transcript for Munich Business School                              | 08/13/2020                                                                                                    | United States                                                      |
| 🖌 Received                                                    | Resume or CV                                                       | 08/13/2020                                                                                                    | Permanent Address (if<br>different from mailing                    |
| 🖌 Received                                                    | Statement of Purpose                                               | 08/13/2020                                                                                                    | address)                                                           |
| 🖌 Received                                                    | TOEFL/IELTS/PTE Test Score Report                                  | 08/13/2020                                                                                                    | 10900 Euclid Ave                                                   |
| × Awaiting                                                    | Recommendation from Felicia Moss, Case                             |                                                                                                    | 1712                                                               |
|                                                               | In progress as of 09/10/2020.                                      |                                                                                                    | United States                                                      |
| 🗶 Awaiting                                                    | Recommendation from Will Moss, Noah's                              |                                                                                                    | Edit Addresses                                                     |
|                                                               | In progress as of 08/13/2020.                                      |                                                                                                    |                                                                    |
|                                                               |                                                                    |                                                                                                    |                                                                    |
| 🗙 Awai'ing                                                    | Recommendation from William Moss, Noah's                           |                                                                                                    |                                                                    |

The Checklist notes which unofficial documents and recommendations have been received. If they gain admission, a Post Admission Checklist will appear; this will note when official transcripts and test scores are received by Graduate Studies.

| Forms    |                                                   |
|----------|---------------------------------------------------|
| Required | Reply to Your Graduate Studies Offer of Admission |

If the applicant views their decision letter and then comes back later to Accept or Decline, they will see a Forms section to "Reply to Your Graduate Studies Offer of Admission." Applicants can upload additional materials to the application after submission including an English proficiency score report, updated resume, or WES evaluation.

## **Upload Materials**

*Please allow up to 30 minutes for uploaded materials to be reflected on your checklist.* We have received the following documents from you:

v

Choose File No file chosen

- 10/15/2020 03:48 PM Transcript (Official): Munich Business School
- 08/13/2020 04:42 PM Resume/CV
- 08/13/2020 04:16 PM Transcript (Copy): Munich Business School

| Decision | Letter | Notification |  |
|----------|--------|--------------|--|

Once Graduate Studies enters an official decision into Slate, an email will be sent to the applicant informing them to log back into the application system to view their official decision letter. *The letter will not be sent within the email – they* 

Upload

must log back in to view it.

The applicant will log back into the application system to their Student Status Portal. They will see a Status Update on the account and they can click View Update.

Their official offer letter will display on the screen as a webpage. The applicant can download the decision letter as a PDF by clicking Download PDF in the upper right corner. They student should click on "Accept or Decline our offer of admission" to record their decision.

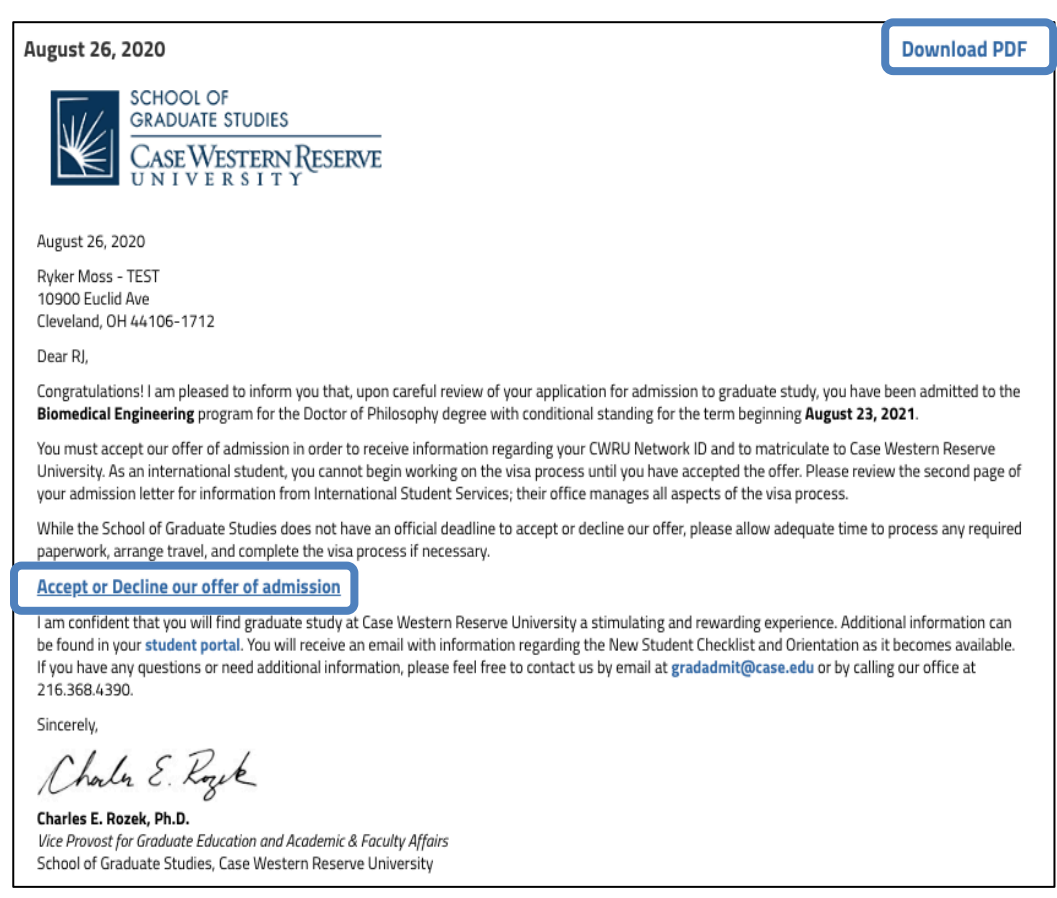

If you need assistance, contact the School of Graduate Studies. Phone: 216.368.4390 • Email: gradadmit@case.edu